## Seguidor de línea

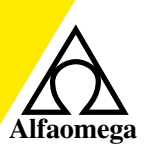

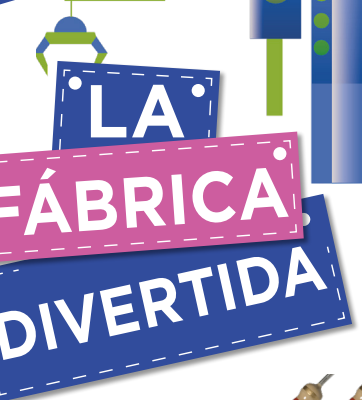

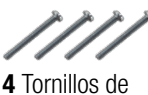

4 Tornillos de 1/8 x 1 pulgada

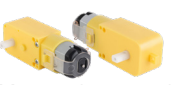

2 Motorreductores de plástico 1:220 con doble eje

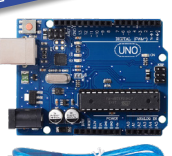

1 Arduino UNO R3 CH340 con cable USB

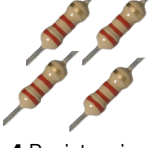

 4 Resistencias de carbón
 330 k Ohms (kΩ)

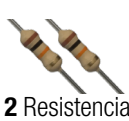

**2** Resistencias de carbón
10 k Ohms (kΩ)

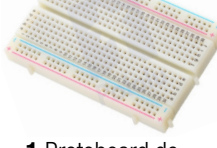

1 Protoboard de 400 puntos

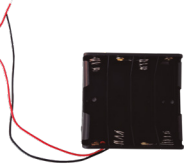

1 Portapilas 4 AA con cables

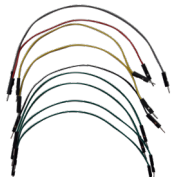

12 Cables puente macho-macho de 20 cm

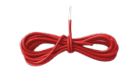

1 Alambre rojo de 40 cm

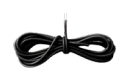

1 Alambre negro de 20 cm

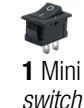

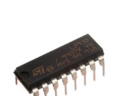

1 Driver puente H L293D CI 600 mA

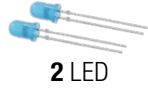

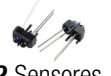

2 Sensores infrarrojos TCRT5000

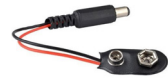

**1** Broche para pila de 9 V con conector de barril

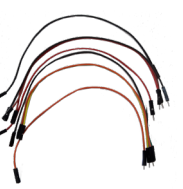

**16** Cables puente macho-hembra de 20 cm

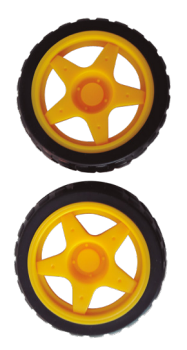

2 Llantas de 65 x 25 mm

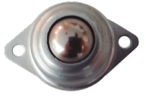

1 Rueda loca metálica de 40 x 20 mm

> 4 Tornillos de 1/8 x 3/8 de pulgada

4 Tuercas de 1/8 de pulgada

2 Tornillos M3 de cabeza plana con tuerca

1 Cincho de 10 cm

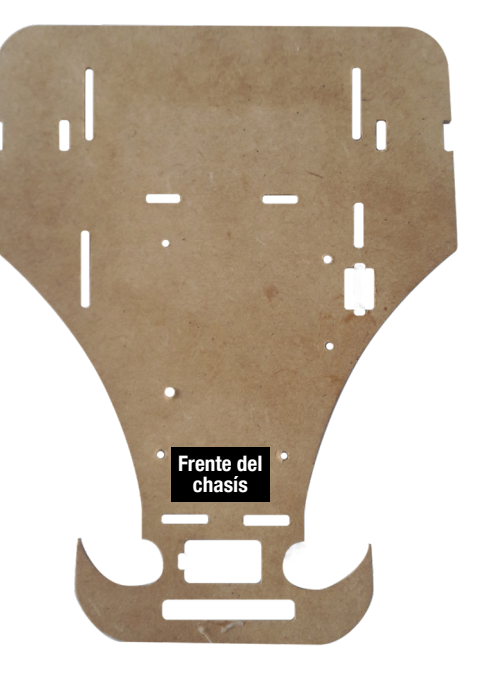

1 Chasís MDF de 15 x 20 cm

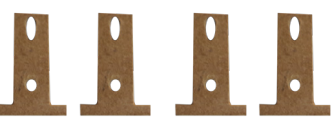

4 Soportes MDF de 3 x 2 cm

También necesitarás:1 Desarmador plano1 Desarmador de cruz1 Pinza para pelar cables1 Plumón4 Pilas AA1 Pila de 9 VPegamento: silicón, Kola-loka, etc.

Corta un tramo de alambre rojo de 5 cm, un tramo de 10 cm y tres tramos de 2.5 cm. Corta un tramo de alambre negro de 5 cm y cinco tramos de 2.5 cm. Quita 1 cm de la cubierta de plástico de los extremos de estos alambres.

Fija la rueda loca del mismo lado que el portapilas con dos tornillos de 1/8 x 3/6 de pulgada, de modo que las tuercas queden del lado

superior del chasís.

Nota: Recuerda que el alambre es de un solo hilo grueso. Fija el portapilas en las ranuras transversales de la parte posterior del chasís MDF de 15 x 20 cm con los dos tornillos M3 cabeza plana, de manera que las cabezas de éstos queden del lado del portapilas y coloca las tuercas correspondientes.

Pega la protoboard en la parte superior posterior del chasís, de manera que las primeras letras del abecedario queden del lado de las tuercas del portapilas. Cuida que las ranuras no queden obstruidas.

> Fija la tarjeta Arduino en medio de la parte superior del chasís con dos tornillos de 1/8 x 3/8 de pulgada, en los orificios centrales

cercanos a la rueda loca, de manera que las entradas analógicas queden del lado de la protoboard.

Conecta el motor driver en la protoboard en [F, 12] – [F, 19] y

[E, 12] - [E, 19].

Inserta y pega el mini switch a

orificio rectangular del chasís.

lado de la tarjeta Arduino, en el

Conecta un tramo de alambre rojo de 10 cm en [D, 19] de la protoboard, y el extremo libre de este cable pásalo por la ranura central derecha del chasís en dirección descendente y conéctalo en una terminal del mini *switch*.

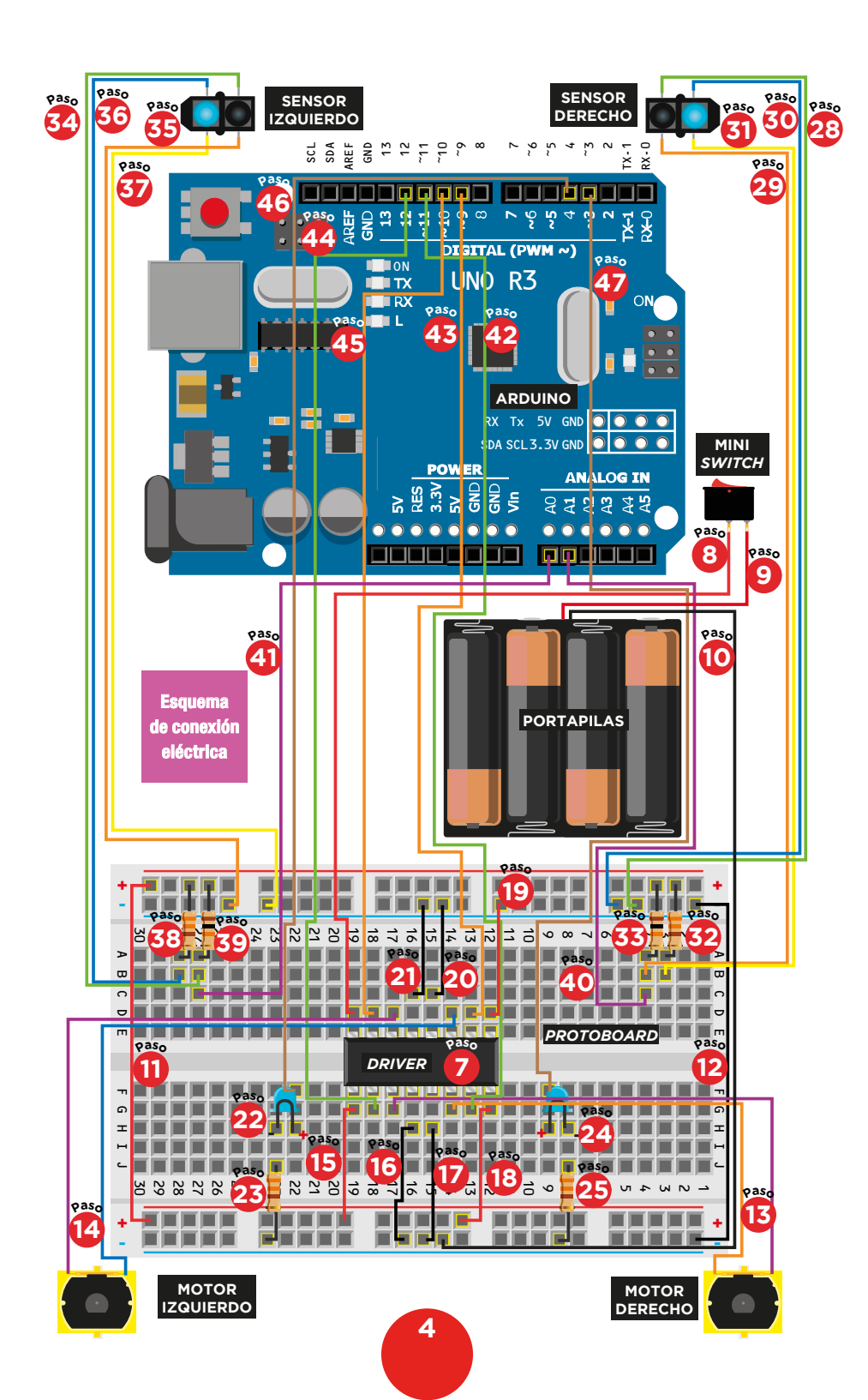

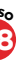

Conecta el cable rojo del portapilas en la terminal disponible del mini *switch.* 

los dos últimos orificios positivos del extremo izquierdo de la protoboard (los

que se encuentran cerca del orificio 30).

00

Pasa hacia arriba el cable negro del portapilas por la ranura posterior del chasís, añádele un tramo de alambre negro de 2.5 cm y conecta éste último en el segundo orificio negativo del tercer bloque que se encuentra en la parte posterior de derecha a izquierda de la protoboard.

Frente del

chasís

Bloaue 1

Nota: Tanto los bloques de orificios de la protoboard como los orificios de ésta se cuentan de derecha a izquierda viendo el chasís de la parte posterior.

12 Conecta con un alambre negro de 5 cm los dos primeros orificios negativos del extremo derecho de la protoboard (los que se encuentran cerca del orificio 1).

Toma dos cables puente macho - macho y conecta un extremo de cada uno de ellos en cada extremo de la laminilla dorada de un motor, y el extremo libre de ambos cables introdúcelos hacia abajo de la ranura derecha de en medio del chasís; posteriormente pásalos hacia arriba, en la ranura posterior contigua y conécta un cable en [G, 17] y otro en [G, 14] de la protoboard.

## Nota: Éste será el motor derecho.

Toma dos cables puente macho - macho y conecta el extremo de cada uno de ellos en cada extremo de la laminilla dorada de un motor, y el extremo libre de ambos cables introdúcelos hacia abajo de la ranura izquierda de en medio del chasís, posteriormente pásalos hacia arriba, en la ranura posterior contigua y conécta un cable en [D, 17] y otro en [D, 14] de la protoboard.

Nota: Éste será el motor izquierdo.

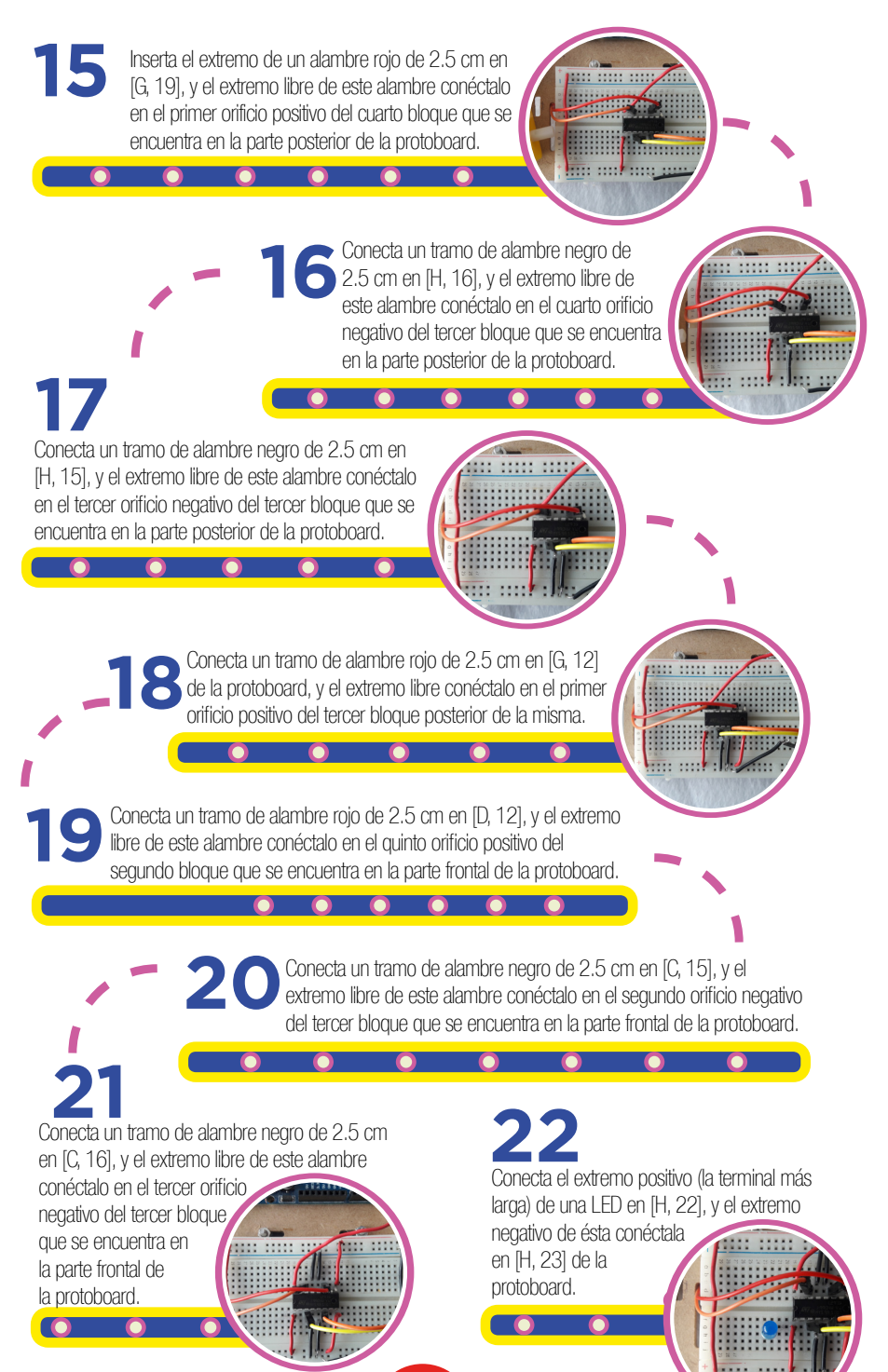

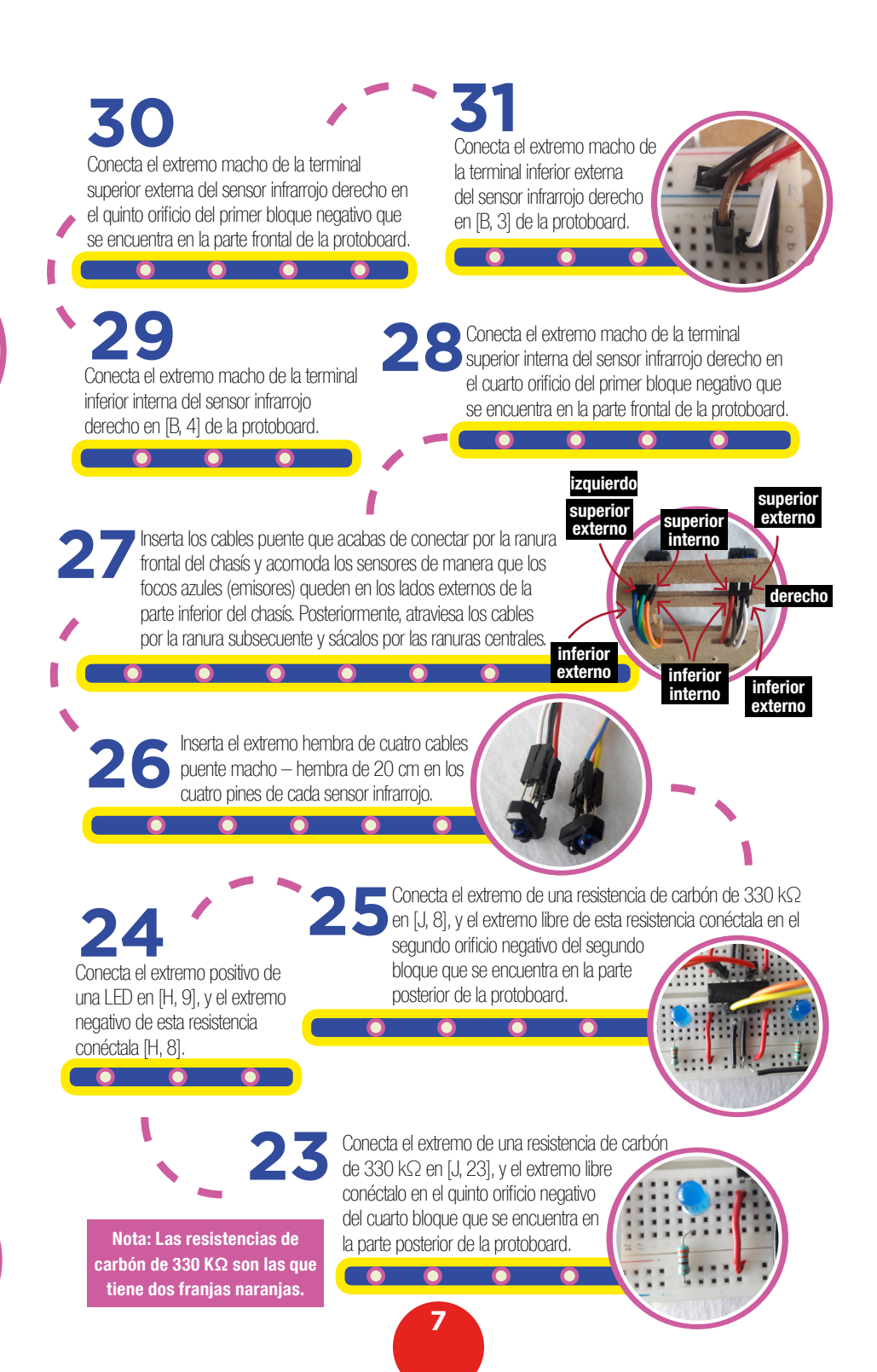

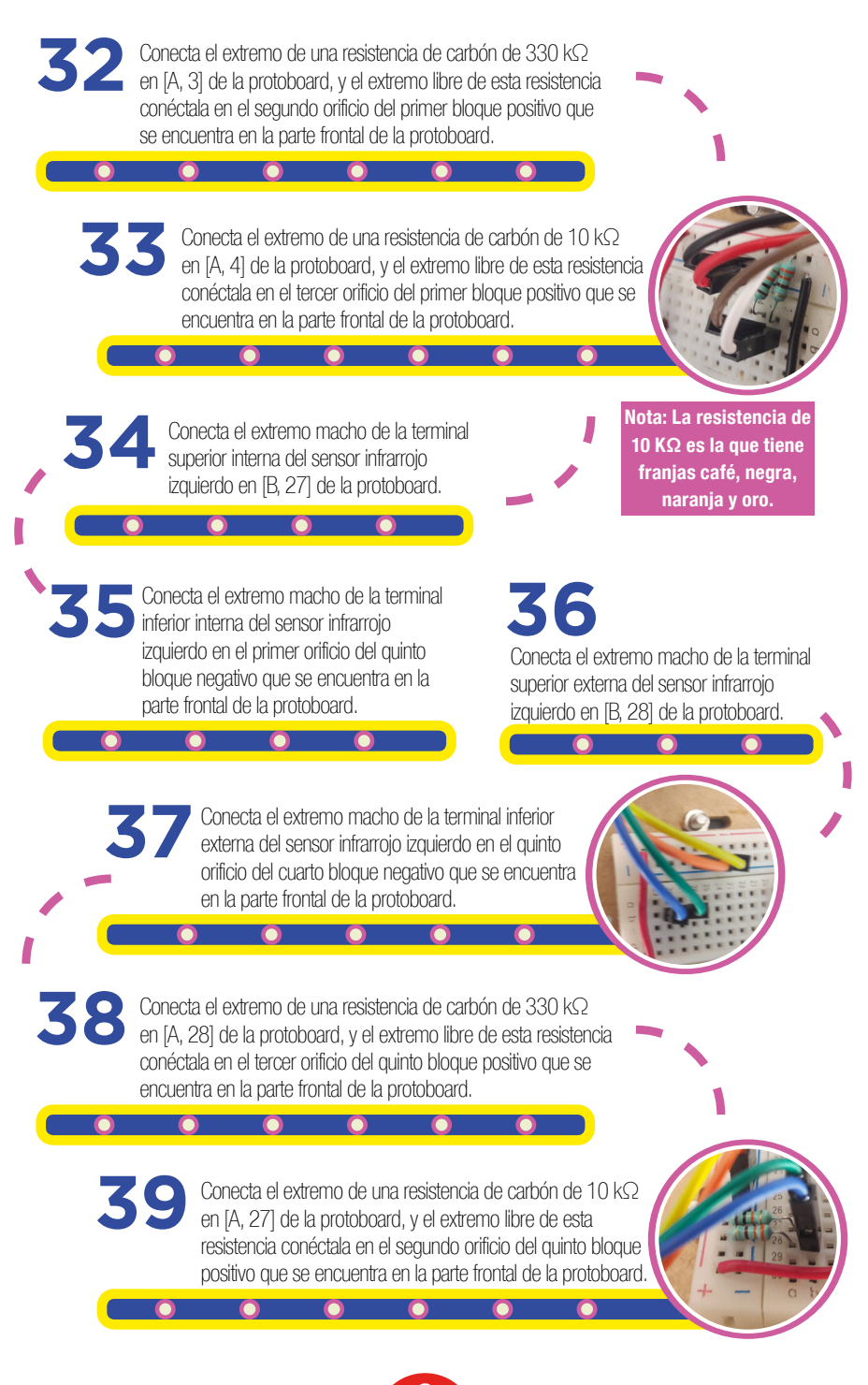

## 46 Conecta un extremo de un cable puente macho-macho en [F, 22] de la protoboard, v el extremo libre de este

45

cable conéctalo en 4 de las entradas digitales de la tarjeta Arduino.

Conecta un extremo de un cable puente macho-macho en [F, 9] de la protoboard, v el extremo libre de este cable conéctalo en ~3 de las entradas digitales de la tarieta Arduino.

Conecta el extremo de un cable puente macho-macho en [D, 18] de la protoboard, y el extremo libre de este cable conéctalo en ~10 de las entradas digitales de la tarjeta Arduino.

4.3 Conecta un extremo de un cable puente macho-macho en [D, 13] de la protoboard, y el extremo libre de este cable conéctalo en ~9 de las entradas digitales de la tarjeta Arduino.

Conecta un extremo de un cable puente macho-macho en [G. 18] de la protoboard, v el extremo libre de este cable conéctalo en 12 de las entradas digitales de la tarjeta Arduino.

Conecta un extremo de un cable puente macho-macho en [G, 13] de la protoboard, y el extremo libre de este cable conéctalo en ~11 de las entradas digitales de la tarjeta Arduino.

Conecta un extremo de un cable puente macho-macho en [C, 27] de la protoboard, v el extremo libre de este cable conéctalo en AO de las entradas analógicas de la tarieta Arduino.

Conecta un extremo de un cable puente macho-macho en [C, 4], y el extremo libre de este cable conéctalo en A1 de las entradas análogas de la Arduino.

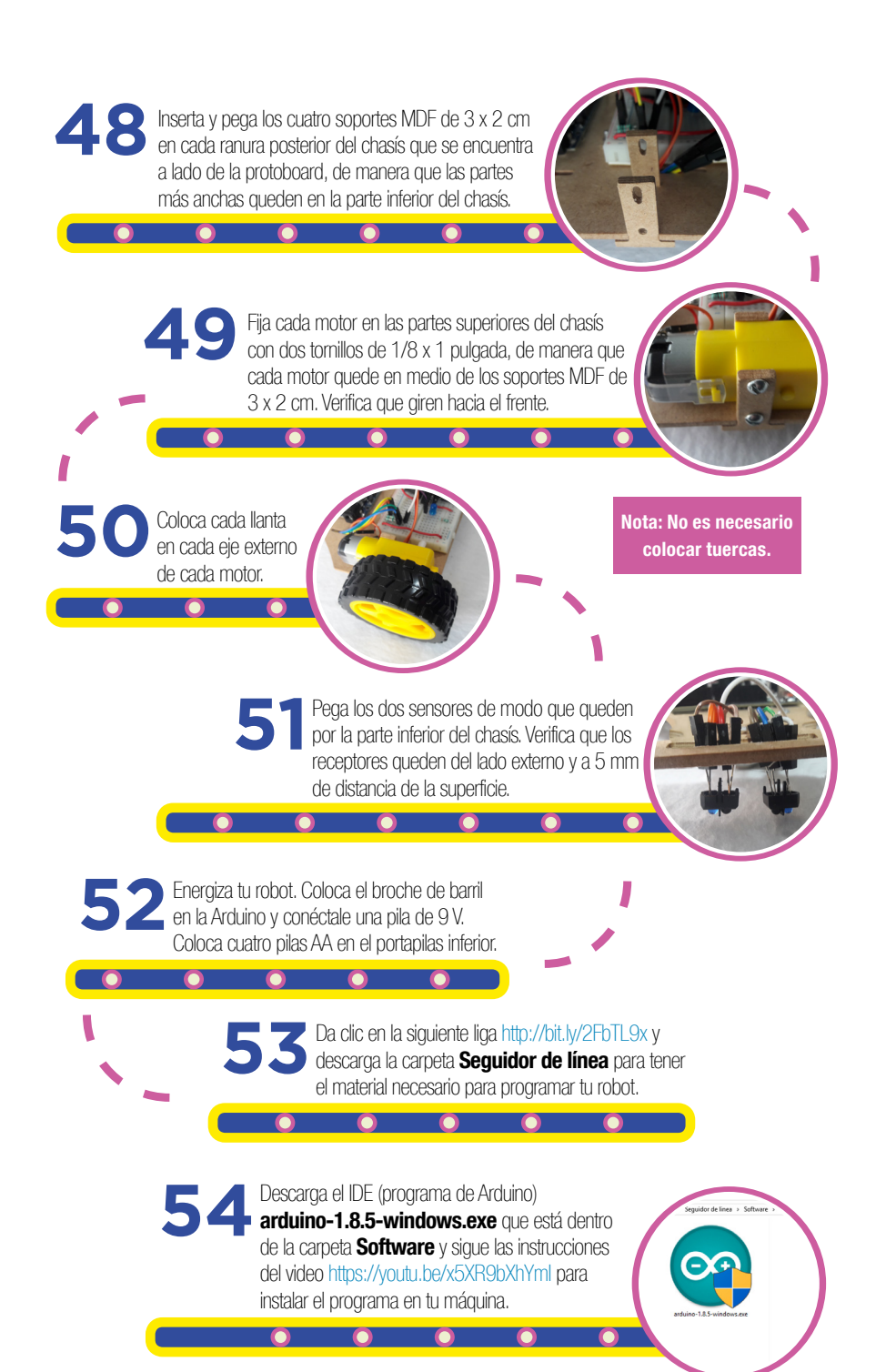

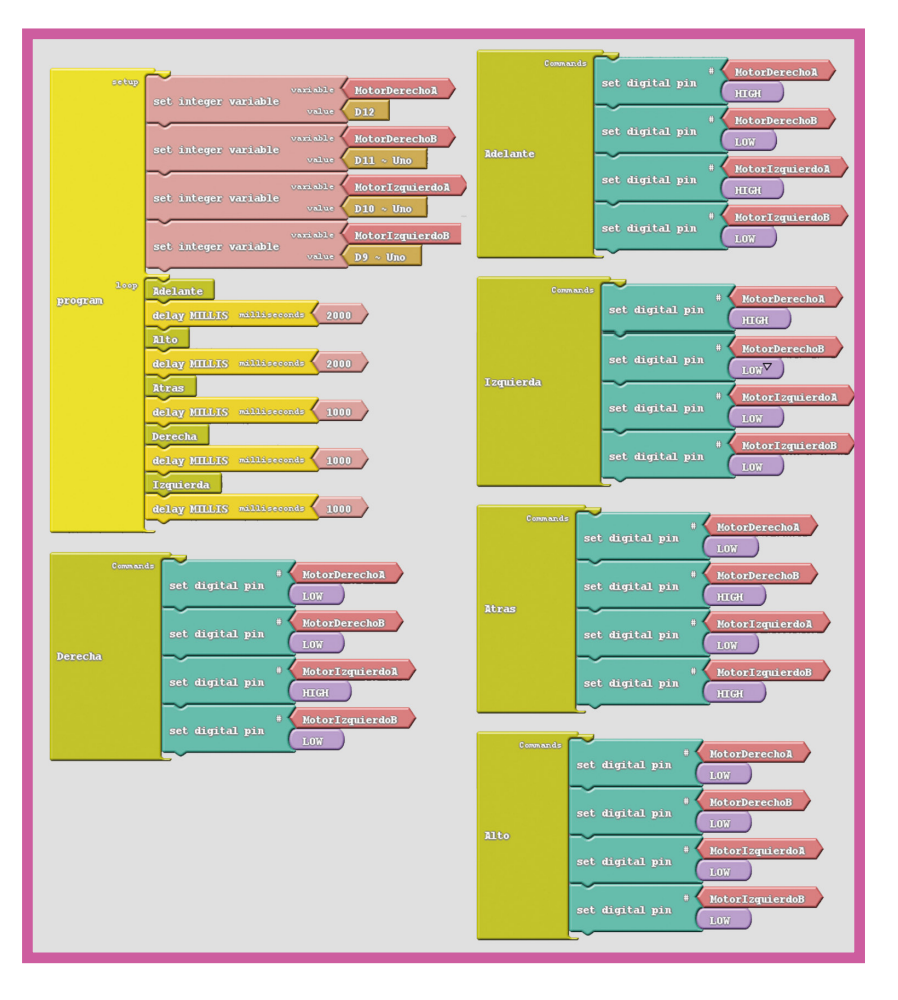

Abre el IDE (programa) de Arduino, abre la ventana ArduBlock dando clic en el menú Herramientas/ArduBlock. Conecta tu robot a tu computadora con la ayuda del cable USB y programa los motores para hacer un puente en H, para ello sigue las instrucciones en el video https://youtu.be/PbgD\_Myv8bE o arma la programación arrastrando órdenes del menú para que quede igual a la imagen.

1.0.0

555 Descarga la carpeta **Tools** que está dentro de la carpeta **Software** que descargaste en el paso 53 y muévela dentro de la carpeta **Arduino** que está en la carpeta **Documentos**.

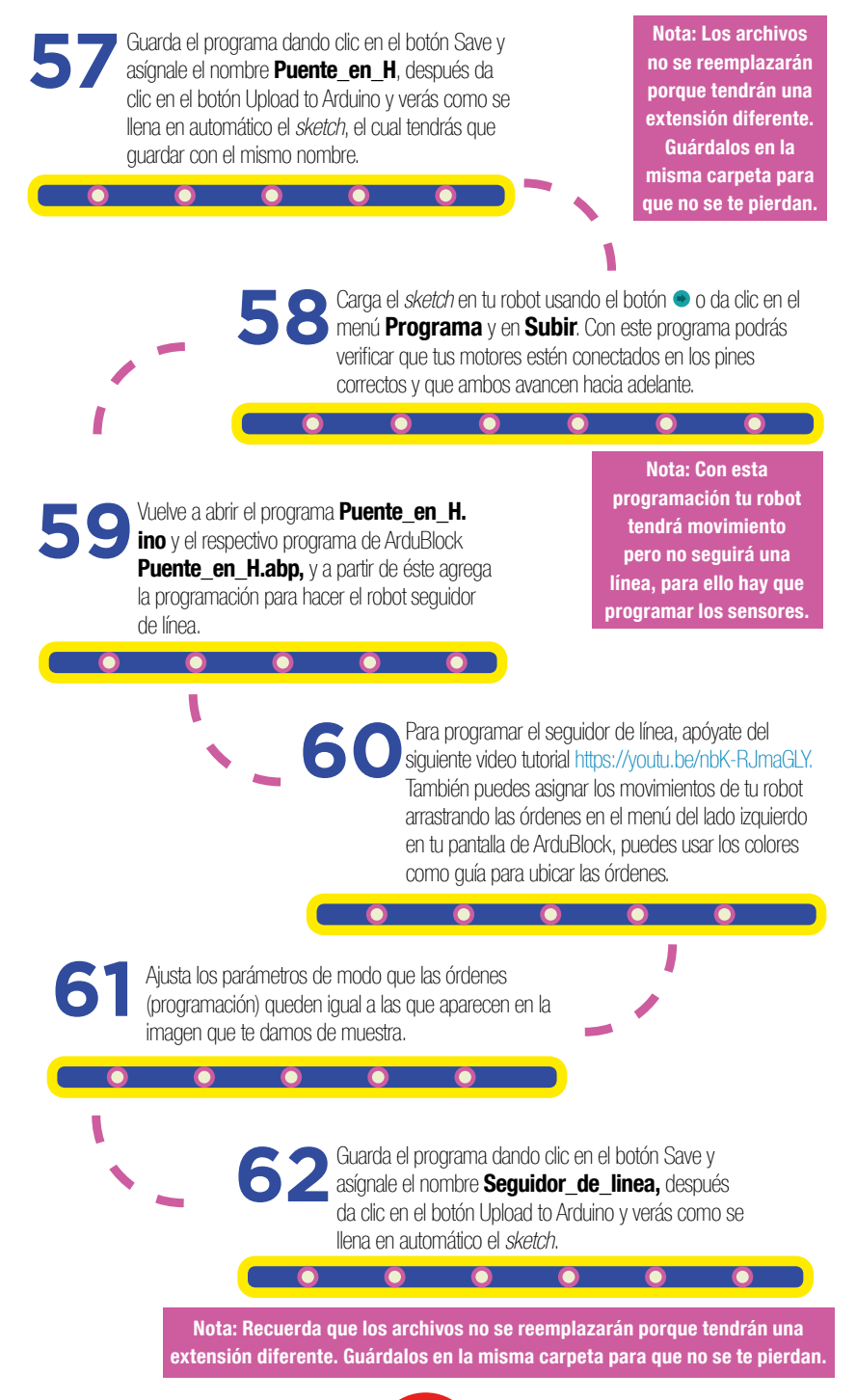

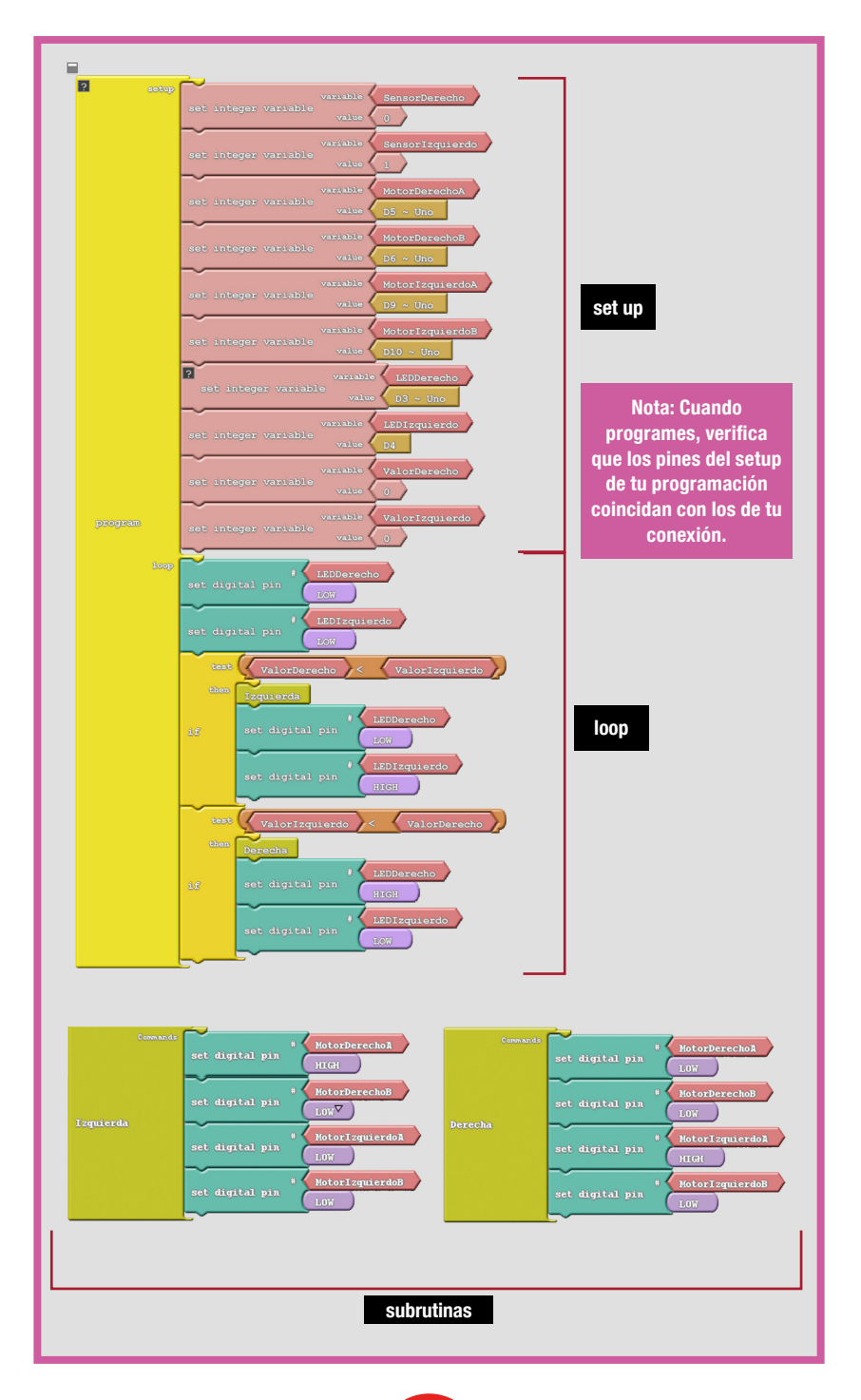

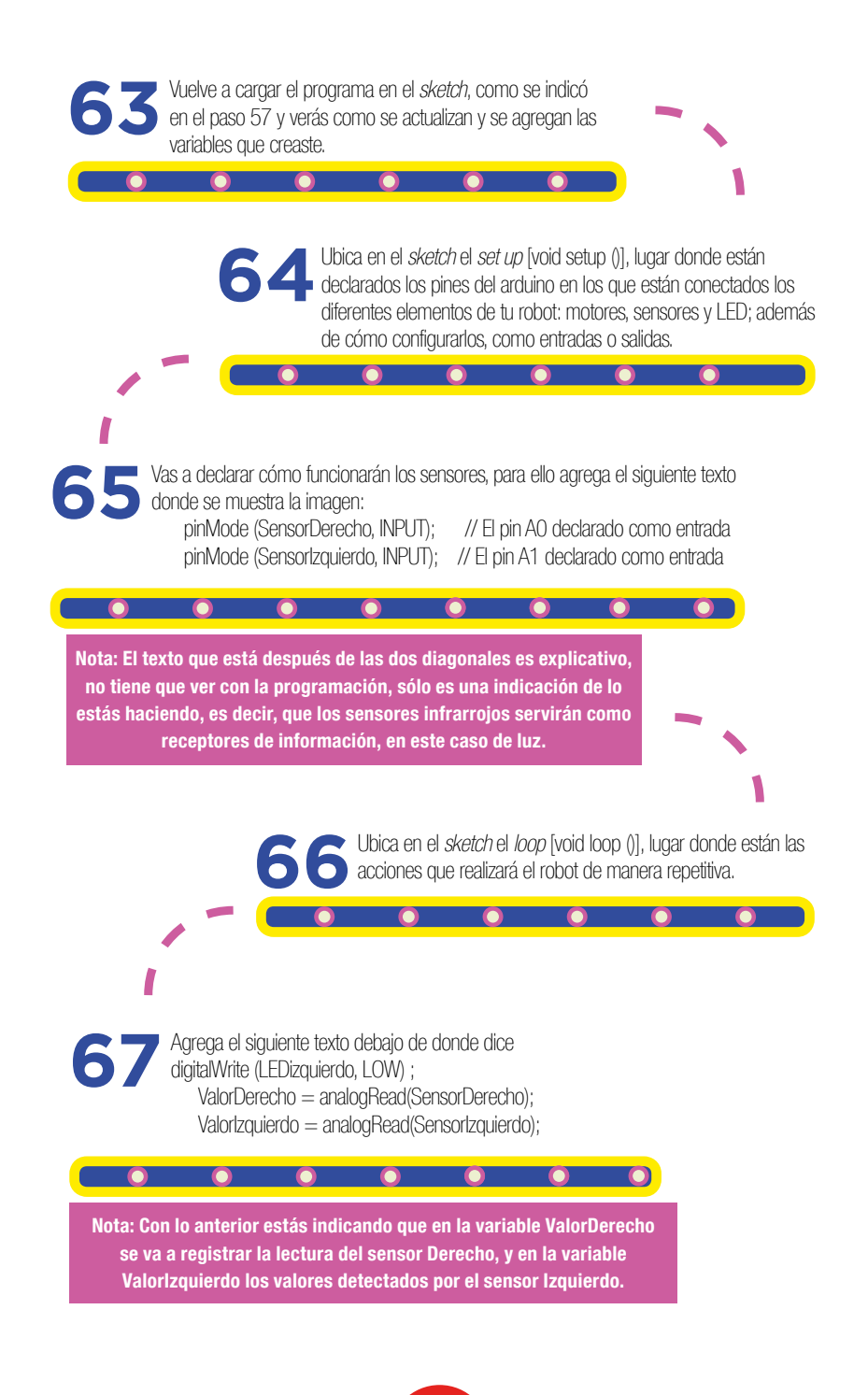

```
Seguidor_de_linea_Final Arduino 1.8.5
  vo Editar Programa Herramientas Avud
 //Declaración de variables - robot seguidor de linea
int SensorIzquierdo = 0; //variables enteras para los pines análogos A0 y A1
int SensorDerecho = 1;
int MotorDerechoA = 5; //Variables enteras para los pines
int MotorDerechoB = 6;
                         //que controlan los motores
int MotorIzquierdoA = 9;
int MotorIzquierdoB = 10;
int LEDDerecho = 3;
                         //Variables enteras para los pines
int LEDIzquierdo = 4 ; //donde se conectarán los LED
int ValorDerecho = 0; // Variable para almacenar el valor del sensor Derecho.
int ValorIzquierdo = 0; // Variable para almacenar el valor del sensor Izquierdo.
void setup()
 pinMode ( MotorDerechoA, OUTPUT ) ; // Pines 5,6 y 9,10 Declarados como salidas
 pinMode ( MotorDerechoB, OUTPUT ) ;
 pinMode ( MotorIzquierdoA, OUTPUT ) ;
 pinMode ( MotorIzquierdoB, OUTPUT ) ;
                                                                                             Declaración de
 pinMode ( LEDDerecho, OUTPUT ) ;
                                                                                            Sensores como
  pinMode ( LEDIzquierdo, OUTPUT )
  pinMode (SensorDerecho, INPUT);
                                        // El pin AO declarado como entrada
                                                                                                 entrada.
  pinMode (SensorIzquierdo, INPUT);
                                         // El pin Al declarado como entrada
                                                                                                (Paso 63)
void loop()
  digitalWrite (LEDDerecho, LOW); //Los LEDs se inicializan en LOW-Apagado
  digitalWrite(LEDIzquierdo, LOW);
                                                                                              Registro de
// Leemos el valor de AO y A1. Sensor Derecho e izquierdo y
                                                                                           variables a partir
// se almacena en las varibles Valor
                                                                                           de los sensores.
                                                                                               (Paso 65)
   ValorDerecho = analogRead (SensorDerecho);
  ValorIzquierdo = analogRead(SensorIzquierdo);
/* Continúa el programa principal con dos estructuras condicionales simples para controlar
el sentido del robot y el encendido de los LED*/
  if(ValorDerecho < ValorIzquierdo) // Giro izquierda
     IZQUIERDA();
     digitalWrite(LEDDerecho, LOW);
     digitalWrite(LEDIzquierdo, HIGH);
   if(ValorDerecho > ValorIzquierdo) // Giro derecha
     DERECHA();
      digitalWrite(LEDDerecho, HIGH);
      digitalWrite(LEDIzquierdo, LOW);
// A continuacion se declaran las subrutinas a utilizar:
/* Subrutina o función donde se controla el sentido de los motores para lograr el giro a la izquierda*/
    void IZOUIERDA()
       digitalWrite(MotorDerechoA, HIGH);
     digitalWrite(MotorDerechoB, LOW);
     digitalWrite(MotorIzquierdoA, LOW);
     digitalWrite(MotorIzguierdoB, LOW);
     digitalWrite(LEDDerecho, LOW);
       digitalWrite(LEDIzquierdo, HIGH);
 /* Subrutina o función donde se controla el sentido de los motores para lograr el giro a la izguierda*/
    woid DERECHA()
     digitalWrite(MotorDerechoA, LOW);
     digitalWrite (MotorDerechoB, LOW);
     digitalWrite(MotorIzquierdoA, HIGH);
      digitalWrite(MotorIzguierdoB, LOW);
      digitalWrite(LEDDerecho, HIGH);
       digitalWrite(LEDIzquierdo, LOW);
                                                      15
```

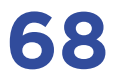

68 Guarda el *sketch* dando clic en el botón Save y asígnale el nombre Seguidor\_de\_linea.

Nota: Recuerda guardar tu archivo de ArduBlock, en la misma carpeta que el seguidor de línea para no perder la programación gráfica.

69 Carga el *sketch* en tu robot usando el botón 🗢 o da clic en el menú Programa y en Subir.

0

70 Traza el camino que quieres que recorra tu robot dándole la forma que prefieras. Utiliza algún plumón que dibuje una línea negra de 2 cm de ancho aproximadamente o hazla con cinta de aislar.

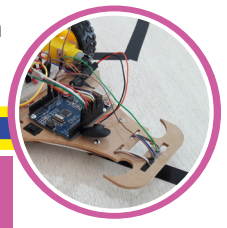

Nota: Es necesario que haya un fuerte contraste entre el color de la mesa o superficie y el color de la línea, o de lo contrario el robot no detectará la diferencia de color y no funcionará como deseas.

> Pon en funcionamiento tu robot colocándolo sobre la esta línea y encendiendo el mini *switch*.

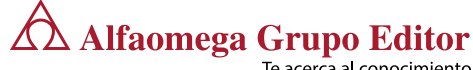

Te acerca al conocimiento

## www.alfaomega.com.mx Soporte escolar

e-mail: soportescolar@alfaomega.com.mx

Si te resulta complicado cargar la programación, contáctanos en www.robotik-age.com

Robot

terminado